# ZWIFT GETTING STARTED GUIDE R3 11.15.18

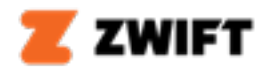

# **FRONT COVER**

Size: 4x6

Cover: PMS 165c

Inside Pages: 28

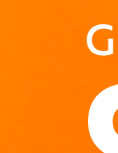

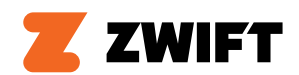

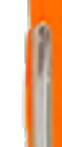

# GETTING STARTED

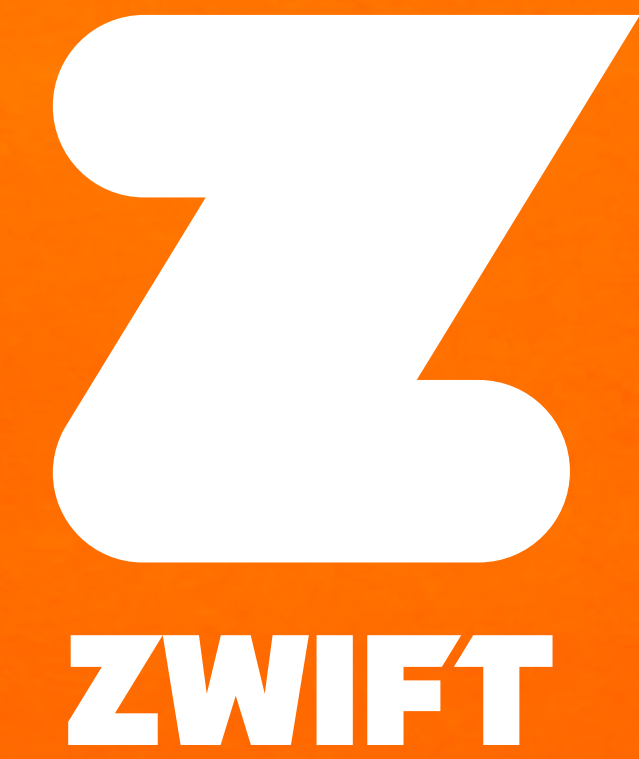

#### PREPARE TO RIDE

# INSIDE COVER + 1

#### **POWERUPS**

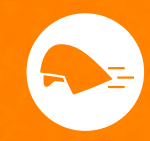

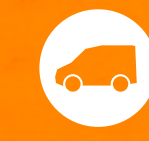

LIGHTWEIGHT Drop a few virtual pounds and climb much faster AERO BOOST Get more aerodynamic and fly faster on the flats

#### **ON SCREEN**

How Zwift measures your power output ଷ

HEART RATE

Wear a monitor and measure your beats per minute

W/KG

Your power-to-weight ra performance indicator

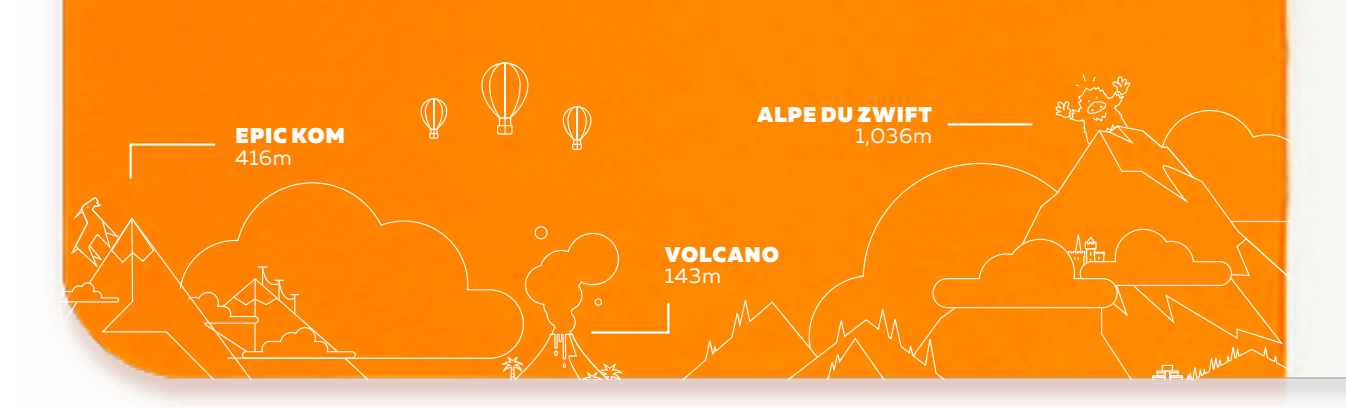

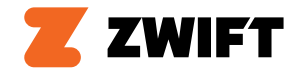

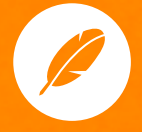

**DRAFT BOOST** Increase the draft effect and ride with far less effort

CADENCE

Revolutions of the crankset per minute

#### **RIDE ON**

A magical blue thumbs up sent between Zwifters

io and

## WELCOME TO ZWIFT. LET'S GET YOU UP AND RIDING.

You got your trainer all set up and you're ready to go. Here are some tips before starting the journey. And we'll cover a few Zwift basics.

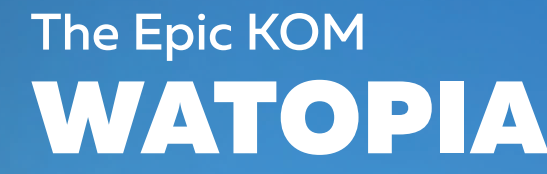

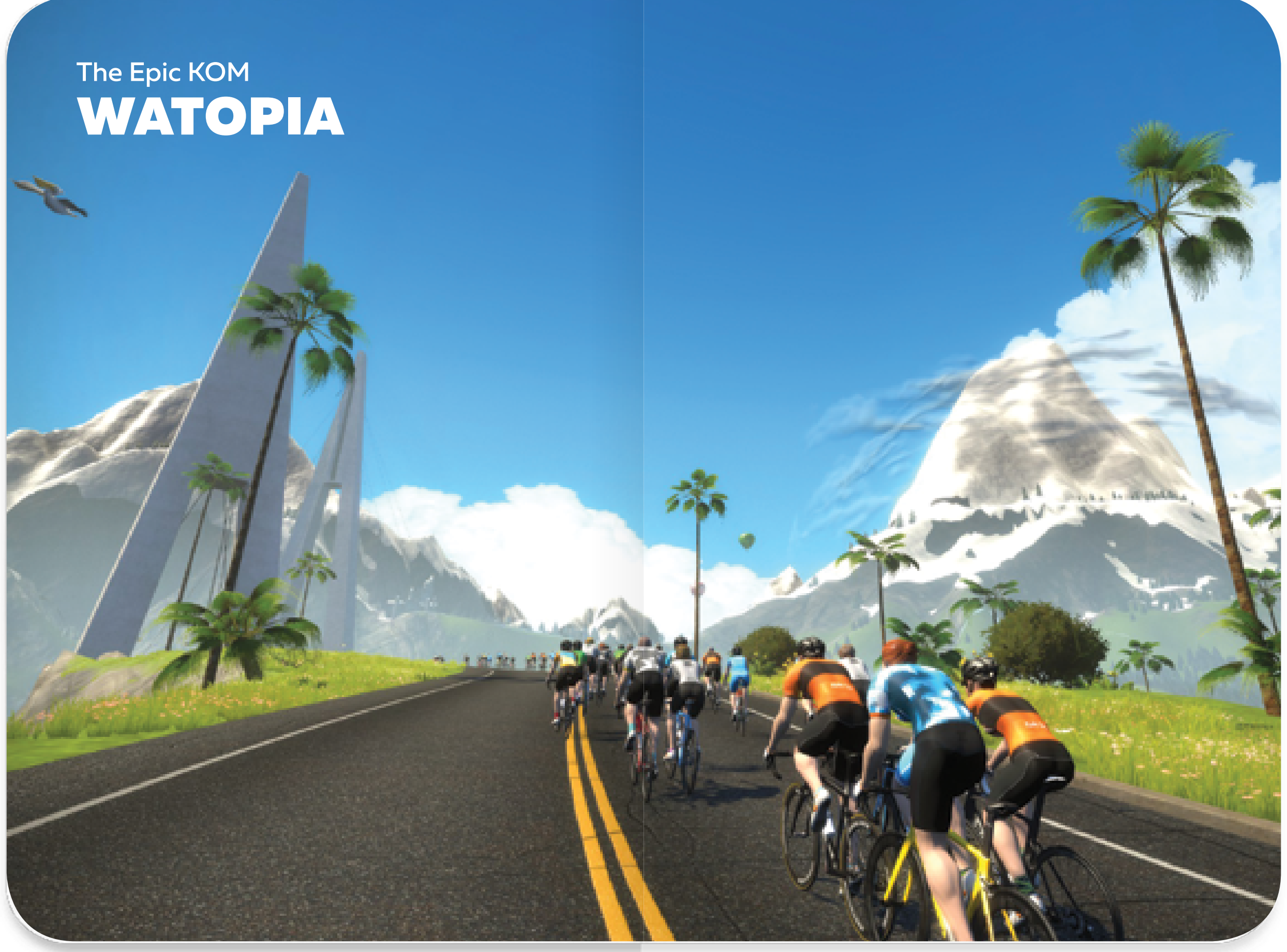

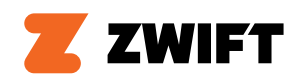

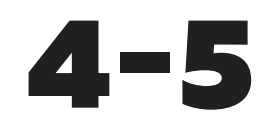

## **FIRST STEP? DOWNLOAD THE** ZWIFT APP.

Zwift runs on the devices below. Search for Zwift in the App Store or Google Play Store and install.

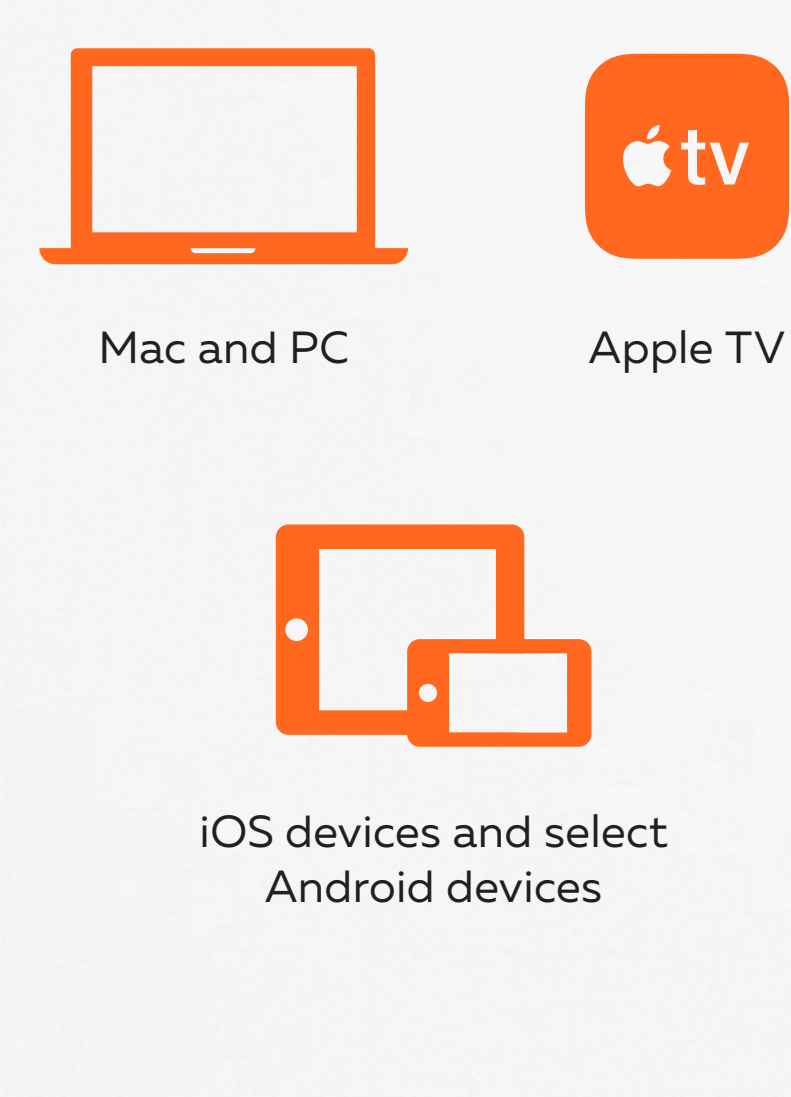

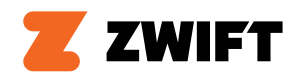

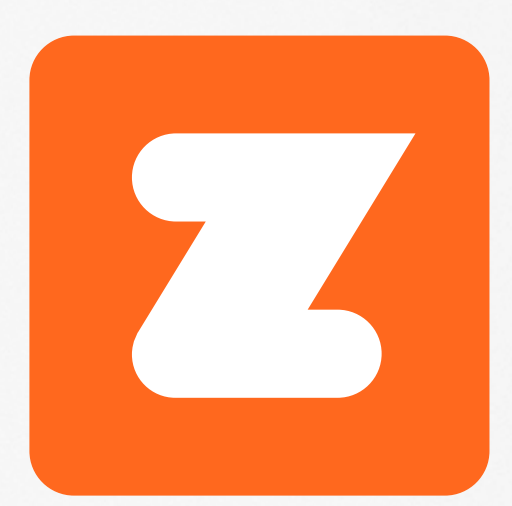

# **NEW TO ZWIFT?**

Download the app and create an account.

## **ALREADY HAVE AN ACCOUNT?**

Use your same login and password for the Zwift app.

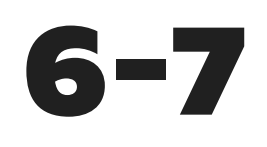

# PUTTING THE PIECES TOGETHER

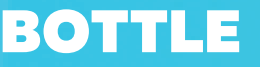

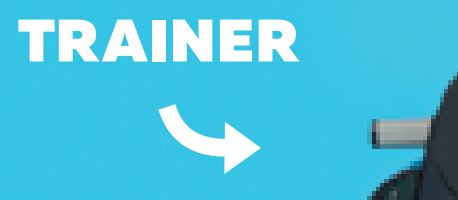

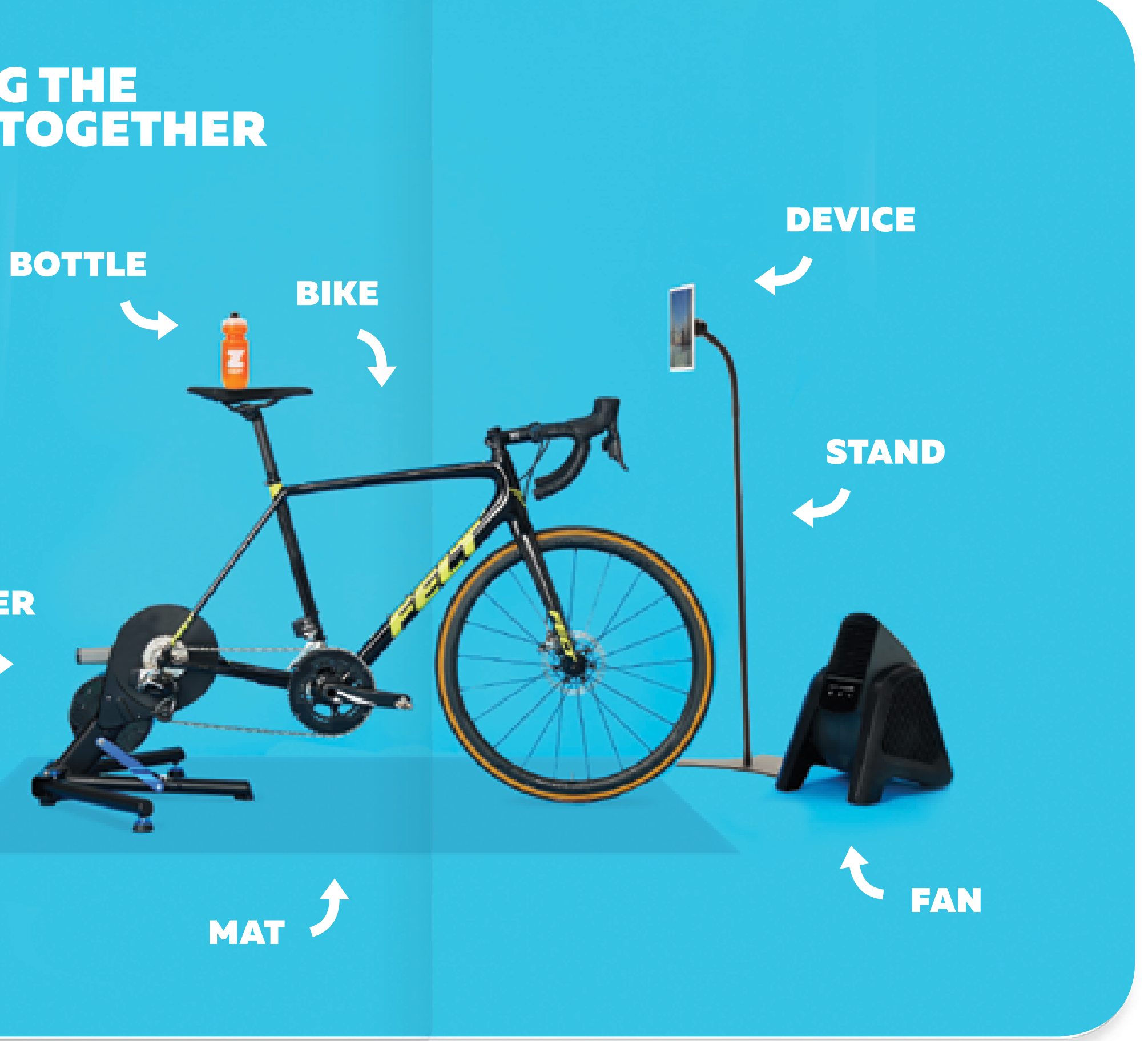

![](_page_5_Picture_5.jpeg)

![](_page_6_Picture_0.jpeg)

![](_page_6_Figure_1.jpeg)

![](_page_6_Picture_2.jpeg)

## **DIRECT DRIVE**

![](_page_6_Picture_4.jpeg)

**01** Shift onto your smallest cog in the back before removing the rear wheel.

![](_page_6_Picture_6.jpeg)

#### 02

Chains may stretch over time. Check and replace as needed to prevent wear on the cassette and chainrings. Lubricate when necessary.

![](_page_6_Picture_9.jpeg)

Use a new cassette. A worn-out one may skip.

![](_page_7_Figure_1.jpeg)

![](_page_7_Picture_2.jpeg)

## WHEEL-ON

#### 01

When installing the bike, don't overtighten. See your trainer's instructions for guidance.

![](_page_7_Picture_6.jpeg)

#### 02

Inflate both tires to their recommended PSI. Tires can lose about 5 PSI per day. Check them regularly so power stays accurate.

#### 03

After inflating, calibrate the trainer on Zwift.

![](_page_8_Picture_0.jpeg)

## **EXTRAS**

FAN Keep your cool

WATER Don't ride without it

MAT Protect that floor

#### ZWIFT COMPANION

Join events, chat while you ride, get live stats and a rich workout display

MONITOR

your heart is

![](_page_8_Picture_10.jpeg)

# **HEART RATE**

Track how hard working for more training accuracy

![](_page_8_Picture_13.jpeg)

![](_page_8_Picture_14.jpeg)

#### USING **ANT+**

Position the cable on the floor close to the trainer. This ensures a clear broadcast signal from trainer to device.

#### CONNECTING WITH WIFI

Zwift likes a strong WiFi signal. Improve signal strength by riding closer to the router, with fewer objects in between. If other riders tend to disappear, your WiFi strength might not be keeping up.

## **FUEL YOUR RID**

All that pedaling produces real burns energy. Remember to rep sharp and avoid fatigue. For lon throw some nutrition in your ba

![](_page_9_Picture_3.jpeg)

![](_page_9_Picture_4.jpeg)

| DE                                                                | <b>RIDER'S CHECKLIST</b>            |
|-------------------------------------------------------------------|-------------------------------------|
| al watts and<br>eplenish to stay<br>onger events,<br>oack pocket. | Find bike                           |
|                                                                   | Fill up water bottle                |
|                                                                   | Turn on fan                         |
|                                                                   | Launch Zwift                        |
|                                                                   | Pair Devices                        |
|                                                                   | Choose Free Ride, Workout, or Event |
|                                                                   | Ride On                             |
|                                                                   |                                     |

![](_page_10_Picture_1.jpeg)

![](_page_10_Picture_2.jpeg)

![](_page_11_Picture_0.jpeg)

![](_page_11_Picture_1.jpeg)

![](_page_11_Picture_2.jpeg)

Our community calendar has daily events to keep you motivated and happy in the saddle. Follow the leader on a group ride, race the world, or create a private Meetup with your buddies.

See them all at zwift.com/events

## Old Town INNSBRUCK

![](_page_12_Picture_0.jpeg)

![](_page_12_Picture_1.jpeg)

![](_page_12_Picture_2.jpeg)

Choose from 1000+ structured workouts and achieve your fitness goals. The guided intervals are easy to follow and challenging to do. You can train solo or with a group, rain or shine, anytime.

hold

375w

un transformation and the state of the state of the state

![](_page_12_Picture_4.jpeg)

48sec

153♥ 98∅

![](_page_13_Picture_0.jpeg)

![](_page_13_Picture_1.jpeg)

![](_page_13_Picture_2.jpeg)

Want to score some fresh jerseys? Ride themed events or complete challenges and watch your collection grow. Level up to unlock new bikes and fresh wheels, and open new routes.

![](_page_14_Picture_0.jpeg)

## RIDE ON.

This blue thumb's up works serious magic. Give props to other Zwifters with a Ride On. And be generous.

Use the Zwift Companion app to send one from your handlebars.

![](_page_14_Picture_4.jpeg)

Tap the Ride On button next to someone's name in-game.

![](_page_14_Picture_6.jpeg)

Alpe du Zwift WATOPIA

![](_page_15_Picture_0.jpeg)

# RAISE YOUR GAME WITH ZWIFT COMPANION

![](_page_15_Picture_2.jpeg)

![](_page_15_Picture_3.jpeg)

Best way to browse and join events, or create your own

# 1.

Get live stats and a map while you ride

 $\bullet \bullet \bullet$ 

Makes chatting a breeze

# 28+ OUTSIDE **COVER**

## **KEEP THE CONVERSATION** GOING

We're active on our bikes and on social. Follow us for Zwift news and upcoming community events.

![](_page_16_Picture_3.jpeg)

## **NEED HELP?**

Get answers from the community, discuss Zwift, and give feedback on the Zwift Forums. Or contact us at Support if you have any issues. We're here to help.

forums.zwift.com support@zwift.com

Printed in China

![](_page_16_Picture_8.jpeg)

![](_page_16_Figure_9.jpeg)

![](_page_16_Picture_10.jpeg)

DRAFTING Riding alongside others reduces Functional threshold power, a drag and increases speed

![](_page_16_Picture_12.jpeg)

FTP

### **KEYBOARD SHORTCUTS**

![](_page_16_Figure_15.jpeg)

# **BACK COVER**

![](_page_17_Picture_1.jpeg)

![](_page_17_Picture_2.jpeg)